# CCXToCUICEngineSyncFailed Alert 관련 문제 해결

### 목차

소개 <u>사전 요구 사항</u> <u>요구 사항</u> <u>사용되는 구성 요소</u> <u>문제</u> <u>다음을 확인합니다.</u> <u>로그에서</u> <u>CLI에서</u> <u>솔루션</u> <u>사용자가 소유한 엔터티 식별</u> CUIC에서 사용자 삭제

### 소개

이 문서에서는 UCCX(Cisco Unified Contact Center Express)의 비활성 사용자로 인한 CCXToCUICEngineSyncFailed RTMT Alerts 관련 문제를 해결하는 방법에 대해 설명합니다.

## 사전 요구 사항

### 요구 사항

다음 주제에 대한 지식을 보유하고 있으면 유용합니다.

- Cisco CUIC(Unified Intelligence Center)
- Cisco UCCX(Unified Contact Center Express)
- CUCM(Cisco Unified Communications Manager)

### 사용되는 구성 요소

이 문서는 특정 소프트웨어 및 하드웨어 버전으로 한정되지 않습니다.

이 문서의 정보는 특정 랩 환경의 디바이스를 토대로 작성되었습니다. 이 문서에 사용된 모든 디바 이스는 초기화된(기본) 컨피그레이션으로 시작되었습니다. 현재 네트워크가 작동 중인 경우 모든 명령의 잠재적인 영향을 미리 숙지하시기 바랍니다.

### 문제

일반적으로 상담원/수퍼바이저가 조직을 떠나거나 새 역할로 이동하여 더 이상 컨택 센터의 일부가 되지 않는 경우 이러한 시나리오에서는 사용자가 CCX에서 삭제된다는 가정하에 CUCM 또는 AD(LDAP 통합용)에 서 로컬 사용자를 삭제할 수 있습니다.

그러나 사용자가 CUIC에 여전히 존재합니다. CUIC에서 사용자를 삭제하려고 하면 사용자가 대시 보드, 보고서, 사용자 지정 보고서, 값 목록 등과 같은 CUIC의 하나 이상의 엔터티에 대한 소유권을 가지고 있는 경우 실패합니다.

#### 빠른 확인

Cisco Unified Intelligence Center > Configure > Users에 로그인하고 삭제된 사용자를 검색합니다.

| altalta<br>cisco | Cisco Unified Intelligence Center |                                 |               |                 |               | Super Admin |
|------------------|-----------------------------------|---------------------------------|---------------|-----------------|---------------|-------------|
| n<br>Home        | Users                             |                                 |               |                 |               | 0           |
| Analyzer         | Q anie 🛞                          | All Administrators 1 Inactive 0 |               |                 | Õ             | Create User |
|                  | User Name                         | Last Name, First Name           | Administrator | Report Designer | Report Viewer | Actions     |
| Dashboards       | CCX\anie                          |                                 |               | ۲               | 0 0           |             |
| =                |                                   |                                 |               |                 |               |             |

이러한 시나리오에서는 CCX와 CUIC 간의 동기화가 실패하여 알림이 트리거됩니다.

RTR: userID:anie의 사용자를 CUIC에 동기화하지 못했습니다. 문제를 해결하려면 sync CLI 명령을 실행하십시오.

앱 ID: Cisco Unified CCX 엔진

클러스터 ID:

노드 ID: uccx-sr

타임스탬프: 2022년 4월 27일 수요일 08:59:08 IST 경보는 4월 27일 수요일 08:59:08 IST 2022에 생성됩니다.

| AgentAutoAddScheduleFailure       | Enabled N/A                 |                 | Default | N/A                               | N/A             |       |
|-----------------------------------|-----------------------------|-----------------|---------|-----------------------------------|-----------------|-------|
| AgentAutoRemovalAgentCSQFailure   |                             |                 | Default | N/A                               | N/A             |       |
| AgentAutoRemovalFailure           | Alert Description:          | ×               | Default | N/A                               | N/A             |       |
| AgentAutoRemovalReScheduleFailure |                             |                 | Default | N/A                               | N/A             |       |
| AgentAutoRemovalScheduleFailure   | RTR : User with userID:ani  | e failed to be  | Default | N/A                               | N/A             |       |
| AxIDeleteShadowRmCmUserFailed     | synced to CUIC. Please run  | sync CLI        | Default | N/A                               | N/A             |       |
| CCPCacheStatusFull                | command to fix the issue. A | ppID : Cisco    | Default | N/A                               | N/A             |       |
| CCPCacheStatusOnline              | Unified CCX Engine Cluste   | rID : NodeID :  | Default | N/A                               | N/A             |       |
| CCPCacheStatusReachedLowThreshold | uccx-sr TimeStamp : Wed /   | Apr 27 08:59:08 | Default | N/A                               | N/A             |       |
| CCPRESTServiceDown                | IST 2022. The alarm is gen  | erated on Wed   | Default | N/A                               | N/A             |       |
| CCPSSLError                       | Apr 27 08:59:08 IST 2022.   |                 | Default | 06:08:04 AM 04/26/22              | N/A             |       |
| CCPTomcatServiceDown              |                             |                 | Default | N/A                               | N/A             |       |
| CCPXMPPServiceDown                |                             |                 | Default | N/A                               | N/A             |       |
| CCXToCUICAdminSyncFailed          |                             | Y               | Default | N/A                               | N/A             |       |
| CCXToCUICCVDSyncFailed            | ок                          |                 | Default | N/A                               | N/A             |       |
| CCXToCUICEngineSyncFailed         | Enabled N/A                 |                 | Default | 08:59:35 AM 04/27/22              | N/A             |       |
| CloudConnectProxyUpdateFailed     | Enabled N/A                 |                 | Default | N/A                               | N/A             |       |
| DB CRA % Space Used               | Enabled Yes                 |                 | Default | N/A                               | N/A             |       |
| DBReplicationStopped              | Enabled N/A                 |                 | Default | N/A                               | N/A             |       |
|                                   |                             |                 | -       |                                   |                 |       |
| Alert History                     |                             |                 |         |                                   |                 |       |
| Time Stamp Node                   | Alert Name                  | Severity        | Sent to | Description                       |                 | Group |
| 08:59:35 AM 04/27/22 uccx-sr (    | CCXToCUICEngineSyncFailed   | Alert           |         | RTR : User with userID:anie faile | d to be synce U | CCX   |
| 08:59:35 AM 04/27/22 uccx-sr      | SyslogSeverityMatchFound    | Critical        |         | At Wed Apr 27 08:59:35 IST 2022   | on node ucc Sy  | stem  |

#### Syslog 경고:

At Wed Apr 27 08:59:35 IST 2022 on node uccx-sr; the following SyslogSeverityMatchFound events generated: SeverityMatch : Alert MatchedEvent : Apr 27 08:59:08 uccx-sr local7 1 : 53: uccx-sr.cisco.local: Apr 27 2022 03:29:08.290 UTC : %UC\_REST\_CLIENT-1-UCCX\_TO\_CUIC\_SYNC\_FAILED:

%[RTR=User with userID:anie failed to be synced to CUIC. Please run sync CLI command to fix the issue.] [AppID=Cisco Unified CCX Engine][ClusterID=][NodeID=uccx-sr]: Notification to CUIC failed AppID : Cisco Syslog Agent ClusterID : NodeID : uccx-sr TimeStamp : Wed Apr 27 08:59:08 IST 2022

#### 다음을 확인합니다.

로그에서

추적을 활성화합니다.

Cisco Unified CCX Serviceability(Cisco Unified CCX 서비스 가용성) > Trace(추적) > Configuration(컨피그레이션)으로 이동하고 Cisco Unified CCX Engine(Cisco Unified CCX 엔진)을 선택하고 추적을 설정합니다.

REST\_CLIENT - Debug, Xdebug1 추적을 활성화한 후 변경 사항을 저장합니다.

RTMT에서 Cisco Unified CCX Engine 로그 수집

#### 스니펫

1440456: Apr 27 08:59:08.286 IST %MIVR-REST\_CLIENT-7-UNK: [MIVR\_SS\_RM\_CONFIG-94-0-CONFIG] com.cisco.uccx.rest.client.CuicUserMgmtRestClient CuicUserMgmtRestClient.DELETE succeded, result=DELETE https://uccx-sr.cisco.local:8444/cuic/rest/cuicusers returned a response status of 200 OK 1440457: Apr 27 08:59:08.287 IST %MIVR-REST\_CLIENT-7-UNK: [MIVR\_SS\_RM\_CONFIG-94-0-CONFIG] com.cisco.uccx.rest.util.cuic.CuicUserMgmtRestUtils raising alert since deleteUsers API returned some failed users 1440458: Apr 27 08:59:08.287 IST %MIVR-REST\_CLIENT-7-UNK: [MIVR\_SS\_RM\_CONFIG-94-0-CONFIG] com.cisco.uccx.rest.util.cuic.CuicUserMgmtRestUtils Failed users list sizelFailed users list : [anie] 1440459: Apr 27 08:59:08.287 IST %MIVR-REST\_CLIENT-7-UNK: [MIVR\_SS\_RM\_CONFIG-94-0-CONFIG] com.cisco.uccx.rest.util.cuic.CuicUserMqmtRestUtils parseFailedUsers ::anie 1440460: Apr 27 08:59:08.291 IST %MIVR-REST\_CLIENT-1-UCCX\_TO\_CUIC\_SYNC\_FAILED: [MIVR\_SS\_RM\_CONFIG-94-0-CONFIG] com.cisco.uccx.rest.util.cuic.CuicUserMgmtRestUtils Notification to CUIC failed: UCCX TO CUIC SYNC failed for these resources:::=User with userID:anie failed to be synced to CUIC. Please run sync CLI command to fix the issue. 1440461: Apr 27 08:59:08.291 IST %MIVR-REST\_CLIENT-7-UNK: [MIVR\_SS\_RM\_CONFIG-94-0-CONFIG] com.cisco.uccx.rest.util.cuic.CuicUserMgmtRestUtils Failed users list sizelFailed users list : [anie] 1440462: Apr 27 08:59:08.291 IST %MIVR-REST\_CLIENT-7-UNK: [MIVR\_SS\_RM\_CONFIG-94-0-CONFIG] com.cisco.wf.admin.iaq.DBIAQConfiguration raiseRTMTAlertOnNotifcationFailure :: Sync API call failed for the userID ::anie

#### CLI에서

1. CLI에서 SQL 쿼리를 실행하여 사용자 ID가 CUIC 데이터베이스(DB)에 있는지 확인합니다.

SQL을 실행하고 ID, 이름, 설명을 cuic\_data:cuicuser에서 선택합니다. 여기서 name like '%anie%'.

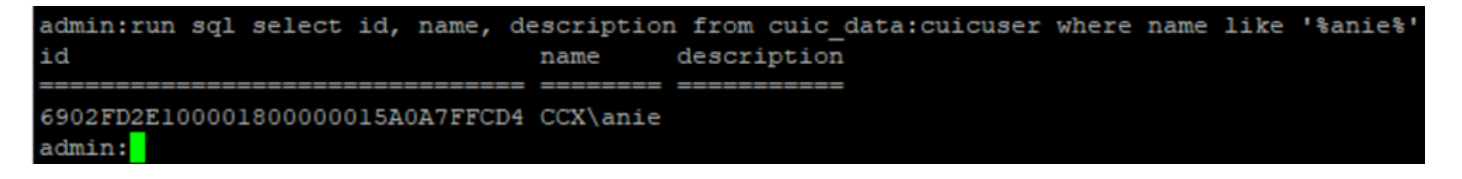

#### 2. UCCX 관리 페이지에 로그인합니다. User management(사용자 관리) > User View(사용자 보기) )로 이동하고 USERID가 없음을 확인합니다.

| aha     | Cisco Unified CO           | X Administration  |                    | Navigation Cisco Unified CCX Administration 🗸 🖸 |
|---------|----------------------------|-------------------|--------------------|-------------------------------------------------|
| cise    | For Cisco Unified Communic | ations Solutions  |                    | cisco   About   Logo                            |
| System  | Applications Subsystems W  | izards Tools Help |                    |                                                 |
| Jser C  | onfiguration               |                   |                    |                                                 |
| Status- |                            |                   |                    |                                                 |
| G Sea   | arch results displayed     |                   |                    |                                                 |
|         |                            |                   |                    |                                                 |
|         |                            | Search            |                    |                                                 |
|         |                            |                   |                    |                                                 |
| User Li | list                       | First Name A 77   | Leet Name A T      | Constiller & T                                  |
|         | cccadmin                   | admin             | admin              | None                                            |
| ~       | FinesseTest                | QUIIIII           | FinesseTest        | Agent                                           |
| ~       | IVD TEST1                  |                   | N/D TEST           | Agent                                           |
|         | IVIC-TEST1                 |                   | NO TEST?           | None                                            |
| ~       | IVR-TEST2                  |                   | IVR-IESIZ          | None                                            |
| •2      | <u>newccx</u>              |                   | aumin              | None                                            |
| 2       | Supervisor1                |                   | Supervisori        | Agen                                            |
| 12      | Supervisorz                |                   | <u>Supervisor2</u> | None                                            |
| 2       | testing1                   |                   | testing1           | Supervisor.Agent                                |
| ¢.      | testing2                   |                   | testing2           | Agent                                           |
| Q       | <u>user1</u>               |                   | user               | Supervisor                                      |
| Q       | user2                      |                   | <u>user2</u>       | Supervisor                                      |
| Q       | <u>user4</u>               |                   | agentlab4          | Agent                                           |
| Ω       | uuser3                     |                   | user3              | Agent                                           |

#### CUIC에서 사용자를 삭제할 수 있는지 확인합니다. "사용자를 삭제할 수 없습니다. 이 사용자는 하 나 이상의 엔터티를 소유하고 있습니다."

| alialia<br>cisco                                             | Cisco Unified Intelligence Center |                                 |               |                 | S                                                       | uper Admin  |
|--------------------------------------------------------------|-----------------------------------|---------------------------------|---------------|-----------------|---------------------------------------------------------|-------------|
| Home                                                         | Users                             |                                 |               |                 |                                                         | 0           |
| Analyzer                                                     | Q anie 🛞                          | All Administrators 1 Inactive 0 |               |                 | Ċ                                                       | Create User |
|                                                              | User Name                         | Last Name, First Name           | Administrator | Report Designer | Report Viewer                                           | Actions     |
| Dashboards                                                   | CCX\anie                          |                                 |               | R               | 08                                                      |             |
| Reports<br>Report<br>Definitions<br>Value Lists<br>Configure |                                   |                                 |               |                 |                                                         |             |
| Schedules                                                    |                                   |                                 |               | 8               | Cannot delete the user. This u<br>one or more entities. | iser owns X |

### 솔루션

관찰한 바와 같이 사용자가 하나 이상의 엔티티에 액세스할 수 있는 경우 오류가 발생한 CUIC에서 사용자를 직접 삭제할 수 없습니다

"사용자를 삭제할 수 없습니다. 이 사용자는 하나 이상의 엔터티를 소유하고 있습니다."

#### 사용자가 소유한 엔터티 식별

두 가지 방법으로 사용자가 소유한 엔터티를 식별합니다.

방법 1. DB에 대한 SQL을 직접 사용합니다.

방법 2. Reports(보고서) > Stock(재고) > Intelligence Center Admin(인텔리전스 센터 관리)의 Resource Ownership and Access(리소스 소유권 및 액세스) 보고서를 사용합니다.

방법 1.

SQL 쿼리를 사용하여 경고가 트리거된 사용자 ID를 식별합니다.

admin:run sql select id, name, description from cuic\_data:cuicuser where name like '%anie%' id name description

----- ------

6902FD2E100001800000015A0A7FFCD4 CCX\anie

출력에서 사용자 ID를 기록해 두고 SQL 쿼리 목록에서 **<userId>**로 대체하여 사용자가 소유한 엔터 티의 소유권을 가져옵니다.

run sql select Id, name from cuic\_data:cuicCategory where Owner = '<userId>'
run sql select Id, name from cuic\_data:cuicDashboard where Owner = '<userId>'
run sql select Id, name from cuic\_data:cuicReportDefinition where Owner = '<userId>'
run sql select Id, name from cuic\_data:cuicReport where Owner = '<userId>'
run sql select Id, name from cuic\_data:cuicDatasource where Owner = '<userId>'
run sql select Id, name from cuic\_data:cuicValueList where Owner = '<userId>'
run sql select Id, name from cuic\_data:cuicCollection where Owner = '<userId>'
run sql select Id, name from cuic\_data:cuicCollection where Owner = '<userId>'
run sql select Id, scheduledreportName from cuic\_data:cuicScheduledReports where UserId =
'<userId>'

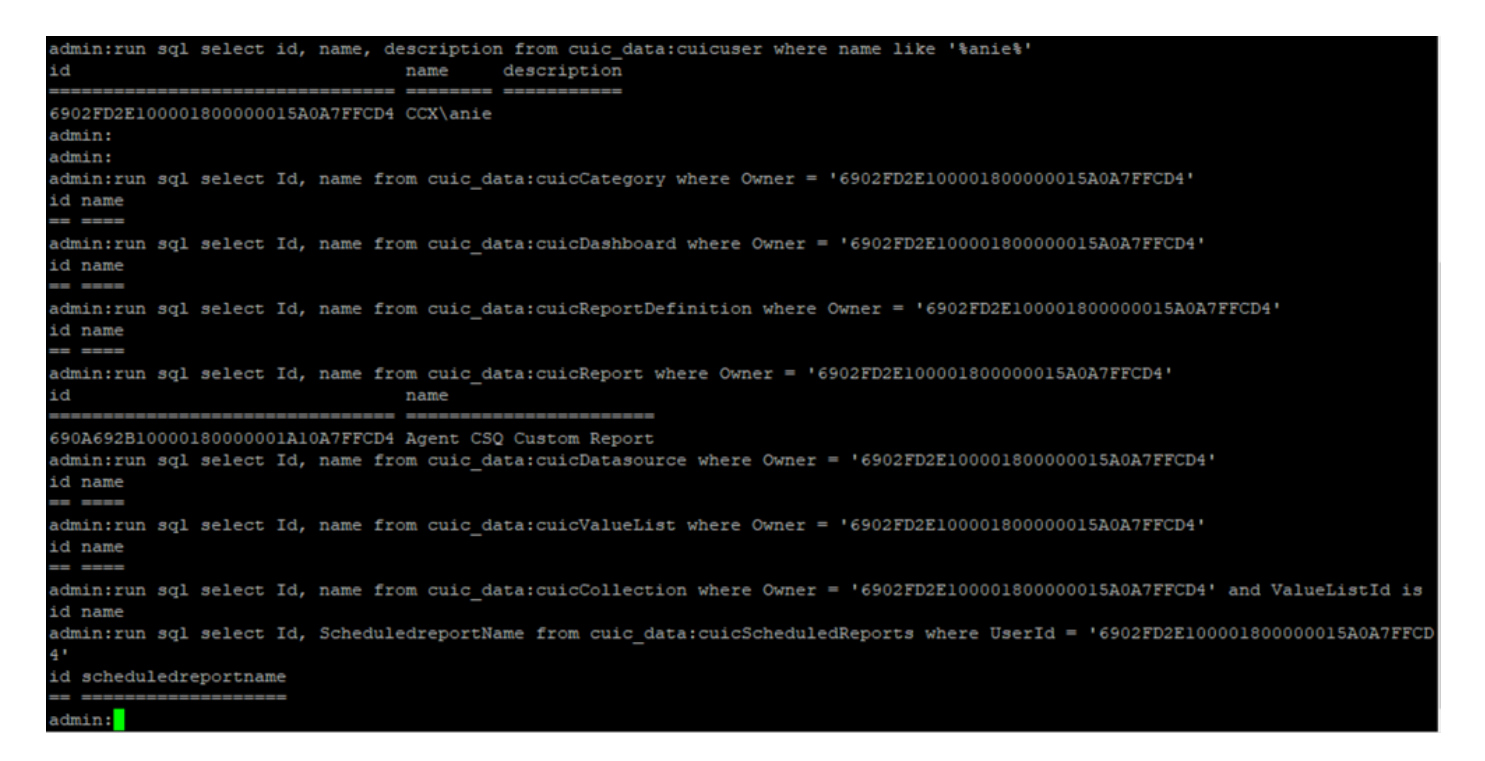

SQL 쿼리의 출력에서 사용자는 '에이전트 CSQ 사용자 지정 보고서'라는 이름의 사용자 지정 보고 서인 하나의 엔터티에 대한 소유권을 갖습니다.

방법 2.

Reports(보고서) > Stock(재고) > Intelligence Center Admin(인텔리전스 센터 관리자) > Resource Ownership and Access(리소스 소유권 및 액세스) 아래의 'Resource Ownership and Access(리소스 소유권 및 액세스)' 보고서를 사용합니다.

**참고:** 리소스 소유권 및 액세스 보고서 - 사용자의 보기 액세스 권한과 대시보드, 보고서 및 기타 엔 터티와 같은 Unified Intelligence Center 리소스를 사용하는 사용자의 소유권 상태를 설명합니다. 특 정 버전의 리소스 소유권 및 액세스 보고서는 소프트웨어 페이지에서 관리자 보안 템플릿의 일부로 사용할 수 있습니다.

https://software.cisco.com/download/home/282163829/type/284697222/release/11.5%25281%252

CUIC에 보고서를 가져옵니다. 사용자에 대해 보고서를 실행하여 CUIC에서 사용자가 소유한 엔터 티를 식별합니다.

| cisco      | Cisco Unified Intelligence Center |                  |                           |          | Super Ad    | min   |          |
|------------|-----------------------------------|------------------|---------------------------|----------|-------------|-------|----------|
|            | Reports                           |                  | Resource Ownership and Ad | ccess    |             |       | $\times$ |
| Home       | Resource Owne                     | rship and Access |                           |          |             |       | 0        |
| Analyzer   | Resource Ownership and Access     | Only Thresho     | olds Row Height           | *× •     | ÷ 🔻         | 0     | 0        |
|            |                                   |                  |                           |          | Permissions |       |          |
| Daebboarde | Owner                             | Resource Type    | Resource                  | User     | Execute     | Write | Colu     |
|            | - CCX\anie                        |                  |                           |          |             |       | nns      |
| (=)        |                                   | - Report         |                           |          |             |       |          |
| Reports    |                                   |                  | - Agent CSQ Custom Report |          |             |       |          |
|            |                                   |                  |                           | CCX\anie | 1           | 1     |          |

#### CUIC에서 사용자 삭제

두 가지 방법을 사용하여 사용자가 소유한 엔터티를 찾았습니다. 다음 단계는 사용자를 삭제하는 것이며, 이는 다음과 같이 이루어질 수 있다 옵션 1. 사용자 별칭의 로그인을 시뮬레이션하려면 다음으로 로그인하고 사용자가 소유한 보고서 로 이동하여 삭제합니다. 그러나 다른 사람이 이 보고서를 사용하는지 여부는 알 수 없습니다. 그러 나 이 보고서 또는 엔티티가 중요하지 않고 현재 사용되지 않는 경우 이 항목을 삭제할 수 있습니다.

옵션 2. CLI에서 SQL을 사용하여 소유권을 업데이트하고 수퍼 관리자를 이 엔터티의 소유자로 설 정합니다.

옵션 1.

수퍼 관리자로 CUIC에 로그인하고 Users(사용자) 섹션으로 이동합니다. 사용자를 검색하고 이미지 에 표시된 대로 **작업** 메뉴에서 실행 옵션을 선택합니다.

| cisco        | Cisco Unified Intelligence Center |                                 |               |                 | <b>A</b>      | Super Admin |
|--------------|-----------------------------------|---------------------------------|---------------|-----------------|---------------|-------------|
| n<br>Home    | Users                             |                                 |               |                 |               | 0           |
| Analyzer     | Q anie 🛞                          | All Administrators 1 Inactive 0 |               |                 | Õ             | Create User |
| •            | User Name                         | Last Name, First Name           | Administrator | Report Designer | Report Viewer | Actions     |
| Dashboards   | CCX\anie                          |                                 |               |                 | 0 8           |             |
| F<br>Reports |                                   |                                 |               |                 |               | Run As      |
| 9            |                                   |                                 |               |                 |               | Delete      |

수퍼 관리자가 로그인하면 리디렉션되는 페이지를 확인하고 사용자 이름에 대한 로그인을 시뮬레 이션할 수 있습니다. 여기에는 자격 증명이 필요하지 않지만 CUIC에서 이를 시뮬레이션합니다. 이 사용자가 없으므로 이 사용자의 직접 로그인이 작동하지 않습니다.

Cisco Unified Intelligence Center

Signed on as: CUIC\cisco Stop running as 'CCX\anie'

CCX\anie Report Designer

# Cisco Unified Intelligence Center

Extend the boundaries of traditional contact center reporting Version 12.5(1) Build 12.5.1.11001.348

#### 보고서로 이동하여 식별된 보고서 이름을 검색하고 삭제합니다.

| cisco        | Cisco Unified Intelligence Center |   | Signed                      | on as: CLIIC\ciscoSton running as 'CCX\anie' |                                                    | XX\anie                                                                                             |   |
|--------------|-----------------------------------|---|-----------------------------|----------------------------------------------|----------------------------------------------------|----------------------------------------------------------------------------------------------------|---|
| n<br>Home    | Reports                           |   |                             |                                              |                                                    |                                                                                                    | 0 |
| Analyzer     | Q All Favorites 0                 |   |                             | Ċ                                            | ) Import                                           | New -                                                                                               |   |
|              | Name                              | ~ | Description                 | Report Definition                            |                                                    | Actions                                                                                             |   |
| Dashboards   | E Stock                           |   |                             | -                                            |                                                    |                                                                                                    |   |
| E<br>Reports | Agent CSQ Custom Report           |   | Agent CSQ Statistics Report | Agent CSQ Statistics Report Definition       | _                                                  | *                                                                                                   |   |
| Value Lists  |                                   |   |                             |                                              | Ed<br>Se<br>Sa<br>Re<br>Mo<br>Ac<br>De<br>Pe<br>Ex | it Uefault Filter<br>ive As<br>iname<br>ove<br>dd Help<br>elete<br>ermissions<br>ermalinks<br>eport |   |

보고서가 삭제되면 다음 계정으로 실행을 중지합니다.

CUIC가 수퍼 관리자로 다시 로그인한 상태에서 Users(사용자) 섹션으로 이동한 다음 사용자 비밀 번호를 성공적으로 삭제할 수 있어야 합니다.

옵션 2.

이 옵션은 사용자 지정 보고서를 삭제하지 않고 계속 사용할 때 유용합니다. CUIC에 로그인하고 Run As(**실행) 옵션**을 사용하여 누락된 사용자 계정을 시뮬레이션합니다. 그런 다음 보고서로 이동 하고, 보고서를 검색하고, 관리자 또는 보고 사용자에 대한 그룹을 포함하도록 권한을 변경합니다.

| cisco                                              | Cisco Unified Intelligence Center |   | Signed o                    | in as: CLIIC\cisco Ston running as 'CCX\anie' | 0                                                                      | X\anie                                                                             |   |
|----------------------------------------------------|-----------------------------------|---|-----------------------------|-----------------------------------------------|------------------------------------------------------------------------|------------------------------------------------------------------------------------|---|
| <b>Home</b>                                        | Reports                           |   |                             |                                               |                                                                        |                                                                                    | ? |
| Analyzer                                           | Q All Favorites 0                 |   |                             | Ċ                                             | Import                                                                 | New +                                                                              |   |
|                                                    | Name                              | ~ | Description                 | Report Definition                             |                                                                        | Actions                                                                            |   |
| Dashboards                                         | E Stock                           |   |                             | -                                             |                                                                        |                                                                                    |   |
| (E)<br>Reports                                     | Agent CSQ Custom Report           |   | Agent CSQ Statistics Report | Agent CSQ Statistics Report Definition        | _                                                                      | * …                                                                                |   |
| Value Lists<br>Configure<br>Configure<br>Configure |                                   |   |                             |                                               | Edit<br>Set<br>Sav<br>Ren<br>Mov<br>Ado<br>Dele<br>Perr<br>Perr<br>Exp | Default Filter<br>e As<br>ame<br>ve<br>l Help<br>ete<br>missions<br>malinks<br>ort |   |

 $\times$ 

### Permissions Agent CSQ Custom Report

| Q All           |   |              |              |   | Õ                                                                                                    |
|-----------------|---|--------------|--------------|---|----------------------------------------------------------------------------------------------------|
| Group Name      | ~ | View         | Edit         |   | Members                                                                                                    |
| Agents          |   | $\checkmark$ | $\checkmark$ | > | Agents                                                                                                    |
| ReportingUsers* |   |              |              |   | CCX\anie<br>CCX\finessetest<br>CCX\ivr-test1<br>CCX\supervisor1<br>CCX\testing1<br>CCX\testing2<br>CCX\user4<br>CCX\user2<br>CCX\uuser3<br>CUIC\cisco |
|                 |   |              |              |   | Cancel Save                                                                                                    |

CLI에 로그인하여 삭제된 사용자의 소유자 ID를 확인합니다.

이 사용자가 만든 보고서의 소유권을 슈퍼 관리자에게 업데이트합니다.

그림과 같이 sql update cuic\_data:cuicReport set owner = '11111111111111111111111111AAAA'를 실행합니다. 여기서 owner = '6902FD2E100001800000015A0A7FFCD4'를 실행합니다.

| admin:run | sql | update | cuic | data:cuicReport | set | owner | = | '11111111 | 1111111 | 11111 | 1111111 | 11AAAA' | where | owner | = | '6902FD2 | E100 | 001800 | 000015A |
|-----------|-----|--------|------|-----------------|-----|-------|---|-----------|---------|-------|---------|---------|-------|-------|---|----------|------|--------|---------|
| 0A7FFCD4' |     |        |      |                 |     |       |   |           |         |       |         |         |       |       |   |          |      |        |         |
| Rows: 1   |     |        |      |                 |     |       |   |           |         |       |         |         |       |       |   |          |      |        |         |
| admin:    |     |        |      |                 |     |       |   |           |         |       |         |         |       |       |   |          |      |        |         |

#### 슈퍼 관리자로 CUIC에 다시 로그인하고 보고서를 확인합니다.

| alialia<br>cisco | Cisco Unified Intelligence Center |   |                             | Su Su                                  | per Admin |
|------------------|-----------------------------------|---|-----------------------------|----------------------------------------|-----------|
| <b>h</b> ome     | Reports                           |   |                             |                                        | 0         |
| Analyzer         | Q All Favorites 0                 |   |                             | C Import                               | New -     |
|                  | Name                              | v | Description                 | Report Definition                      | Actions   |
| Dashboards       | E Stock                           |   |                             | -                                      |           |
| E<br>Reports     | Agent CSQ Custom Report           |   | Agent CSQ Statistics Report | Agent CSQ Statistics Report Definition | * …       |

CUIC에서 사용자를 삭제하십시오. 사용자가 소유한 다른 엔터티가 없기 때문입니다. 이미지에 표 시된 대로 Configure > User > Actions Menu > Delete로 이동합니다.

| cisco        | Cisco Unified Intelligence Center |                       |                  |                 |          | 0             | Super Admin |  |  |  |
|--------------|-----------------------------------|-----------------------|------------------|-----------------|----------|---------------|-------------|--|--|--|
| <b>h</b> ome | Users                             |                       |                  |                 |          |               | 0           |  |  |  |
| Analyzer     | Q All Administrators 1            | Inactive 0            | Delete Use       | r CCX\anie      |          | Create User   |             |  |  |  |
|              | User Name 🔹                       | Last Name, First Name | Are you sure you | want to delete? | Designer | Report Viewer | Actions     |  |  |  |
| Dashboards   | CCX\anie                          |                       |                  |                 | D        |               |             |  |  |  |
| E<br>Reports | CCX\finessetest                   |                       | Cancel           | ОК              | D        |               |             |  |  |  |
|              | CCX\ivr-test1                     |                       |                  |                 |          |               |             |  |  |  |
| Report       | CCX\supervisor1                   |                       |                  |                 |          |               |             |  |  |  |

페이지의 오른쪽 하단에 사용자가 성공적으로 삭제되었다는 팝업이 나타납니다.

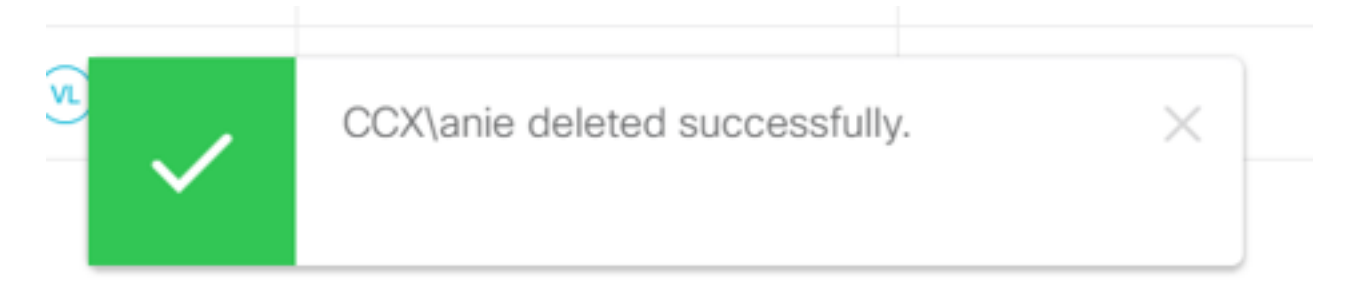

이렇게 하면 사용자 anie가 CUIC에서 성공적으로 삭제되었습니다.